## Detailed Instruction on how to find:

## The balance of a Purchase Order (PO)

1. In Banner, enter FGIENCD into the search box

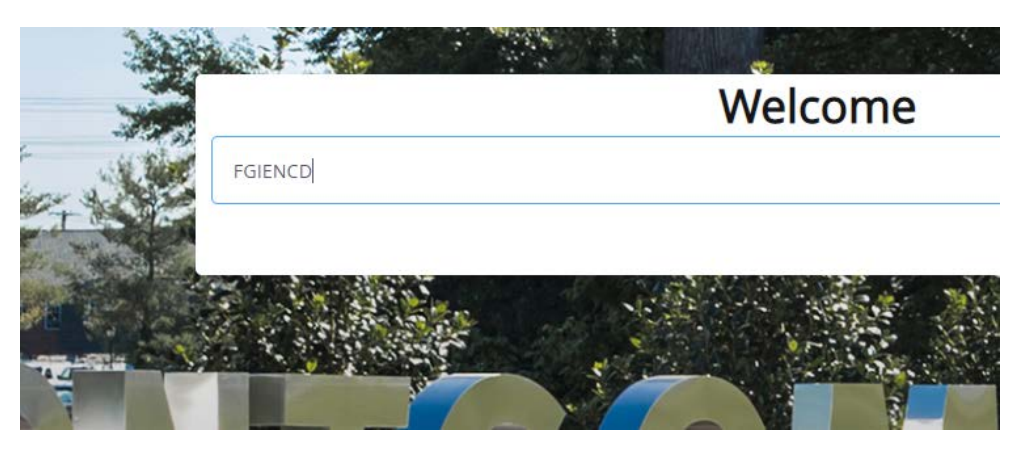

## 2. Enter the PO # and select go

| DENTER PD #                                                | G                          | Joelect - |       |         |
|------------------------------------------------------------|----------------------------|-----------|-------|---------|
| ellucian Detail Encumbrance Activity FGIENCD 9.3.4 (EAGLE) | ~                          | 🔒 ADD     |       | 🏶 TOOLS |
| Encumbrance: * 51916963                                    | Encumbrance: All<br>Period | ¥         | لئ ر_ | Go      |

et Started: Complete the fields above and click Go. To search by name, press TAB from an ID field, enter your search criteria, and then press ENTER.

## 3. Balance is in the lower left corner

| Encumbrance: 51916963 Encumbrance Period: All |             |               |               |        |                  |            |                   | <u>i</u>        | Start Over |                 |          |
|-----------------------------------------------|-------------|---------------|---------------|--------|------------------|------------|-------------------|-----------------|------------|-----------------|----------|
| ENCUMBRANCE INFOR                             | RMATION     |               |               |        |                  |            |                   | 🖸 Insert        | Delete     | Па Сору         | 👻 Filt   |
| Description                                   | Brittain, J | ohn D.,       |               |        | Date Established | 05/21/2019 |                   |                 |            |                 |          |
| Status                                        | 0           |               |               |        | Balance          |            | 2,499.00          |                 |            |                 |          |
| Туре                                          | Ρ           |               |               |        | Vendor           | M20383170  | Brittain, John D. |                 |            |                 |          |
| ENCUMBRANCE DETA                              | IL.         |               |               |        |                  |            |                   | 🖸 Insert        | Delete     | <b>Г</b> а Сору | 👻 Filts  |
| ltem                                          | 0           | Document Acco | unting Dis    |        | Orgn             | 360000     |                   |                 |            |                 |          |
| Sequence                                      | 1           |               |               |        | Acct             | 6091       |                   |                 |            |                 |          |
| Fiscal Year                                   | 19          |               |               |        | Prog             | 8000       |                   |                 |            |                 |          |
| Status                                        | 0           |               |               |        | Actv             |            |                   |                 |            |                 |          |
| Commit Indicator                              | U           |               |               |        | Loon             |            |                   |                 |            |                 |          |
|                                               |             |               |               |        | Proj             |            |                   |                 |            |                 |          |
| COA                                           | М           |               |               |        | Encumbrance      |            | 2,499.00          |                 |            |                 |          |
| Index                                         |             |               |               |        | Liquidation      |            | 0.00              |                 |            |                 |          |
| Fund                                          | 3121        |               |               |        | Balance          |            | 2,499.00          |                 |            |                 |          |
| ( ≪ [1] of 1 )> ↓                             | 0           | V Per Pag     | e             |        |                  |            |                   |                 |            | Reco            | rd 1 of  |
| TRANSACTION ACTIVIT                           | TY          |               |               |        |                  |            |                   | 🖸 Insert        | Delete     | Fa Copy         | 👻 Filte  |
| Transaction Date                              |             | Туре          | Document Code | Action | Transaction Amo  | ount       | Ren               | naining Balance |            | -               |          |
| 05/21/2019                                    |             | PORD          | 51916963      |        |                  |            | 2,409.00          |                 |            |                 | 2,499.00 |
| 4 4 1 of t > >                                |             | Q T Per Pag   | 9             |        |                  |            |                   |                 |            | Reco            | ord 1 of |